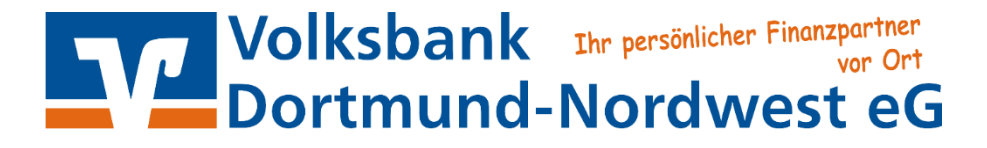

## Abruf des elektronischen Kontoauszugs in der VR-NetWorld Software.

#### 1. Wählen Sie "Alle Konten aktualisieren" aus:

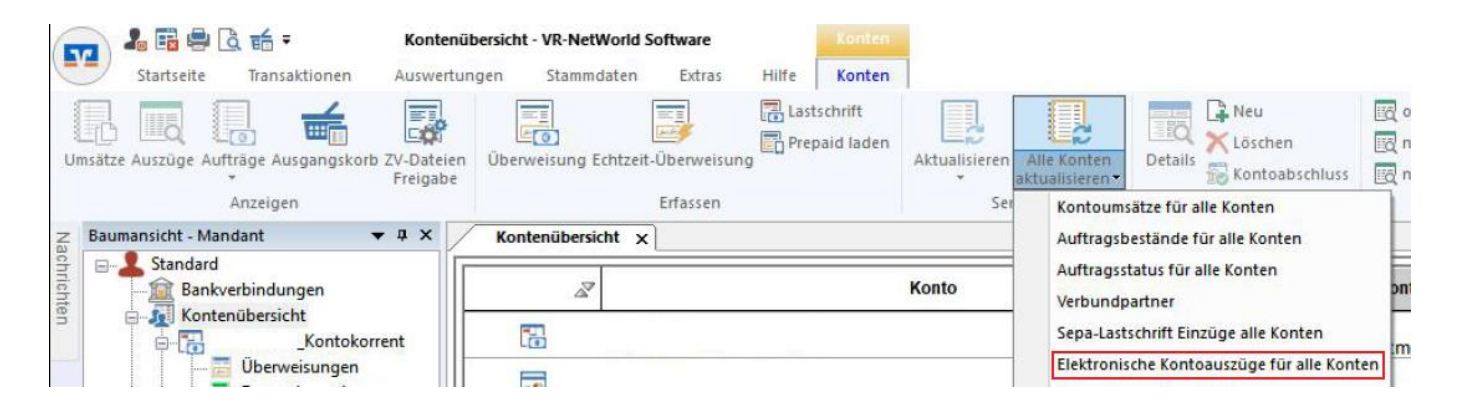

- 2. Klicken Sie auf "Elektronische Kontoauszüge für alle Konten".
  - a. Alternativ können Sie den Auftrag nur für ein Konto erteilen. Öffnen Sie dazu, per Rechtsklick auf das gewünschte Konto, folgendes Menü:

| Startseite Transaktionen Auswertur<br>Umsätze Auszüge Aufträge Ausgangskorb ZV-Dateien<br>Ereigabe<br>Anzeigen | bersicht - VR-NetWorld<br>igen Stammdaten | Software<br>Extras Hilfe<br>Extras Casts<br>Et-Überweisung<br>Erfassen | Konten<br>Konten<br>chrift<br>sid laden | tualisieren Alle Konten<br>aktualisieren •<br>Senden | Details<br>Bearbeite | n<br>abschluss<br>n                  | ohne Gruppierum on ach Kategorie on ach Kontoart Gru | ng 🔄 nach<br>EQ nach<br>ppierung / | n Kredi<br>h Konto<br>Sortier |
|----------------------------------------------------------------------------------------------------|-------------------------------------------|------------------------------------------------------------------------|-----------------------------------------|------------------------------------------------------|----------------------|--------------------------------------|------------------------------------------------------|------------------------------------|-------------------------------|
| Z Baumansicht - Mandant 🔹 🕂 🗙                                                                                  | Kontenübersicht 🗙                         | Ausgangskorb Über                                                      | sicht Kon                               | toauszüge - 4005572700_Ko                            | ontokorrent          |                                      |                                                      |                                    |                               |
| Standard                                                                                                    | Z                                         |                                                                        | Ko                                      | onto                                                 | Z                    |                                      | Kontoart/Bank                                        | A                                  |                               |
| S Contenübersicht                                                                                              | 6                                         | _Kontokorrent                                                          |                                         |                                                      | ontokorrent          |                                      |                                                      |                                    |                               |
| Überweisungen                                                                                                  |                                           | _Kreditkarte                                                           | Umsätz<br>Umsätz                        | e anzeigen<br>e auf Lastschrifteinzüge pri           | üfen                 | ditkarte<br>ksbank Dortmund-Nordwest |                                                      |                                    |                               |
| Kontoauszüge                                                                                                   | 1                                         | _Kontokorrent                                                          | Aktualis                                | sieren                                               | >                    | Kor                                  | nto aktualisieren                                    |                                    |                               |
| €                                                                                                    |                                           |                                                                        | In Zwise                                | In Zwischenablage kopieren                           |                      |                                      | Auftragbestand abrufen                               |                                    | ie                            |
| Kontokorrent                                                                                                   |                                           |                                                                        | Konto b                                 | pearbeiten                                           | Kontoauszüge abholen |                                      |                                                      |                                    |                               |
| Protokolle                                                                                                    |                                           |                                                                        | Kontoa                                  | bschluss <mark>erstellen/rückg</mark> än             | gig machen           | His                                  | torischen Auszug abho<br>ftragsstatus aktualisiere   | en                                 | ŀ                             |
| Erwartete Lastschriften                                                                                        |                                           |                                                                        | Neu an                                  | legen                                                | >                    | ZV-                                  | Dateien Freigabe                                     |                                    |                               |

- b. Wählen Sie über "Aktualisieren" den Punkt "Kontoauszüge abholen" aus. Der weitere Verlauf ist für beide Vorgehensweisen identisch.
- 3. Bestätigen Sie das folgende Fenster mit einem Klick auf "OK".

| VR-NetW | /orld: elektronische Kontoauszüge                                                                  | × |
|---------|----------------------------------------------------------------------------------------------------|---|
| 1       | Ein neuer Auftrag zum Abruf eines elektronischen<br>Kontoauszugs wurde in den Ausgangskorb gelegt. |   |
|         | ОК                                                                                                 |   |

#### 4. Rufen Sie den Ausgangskorb auf und senden Sie diesen.

| Ausgangsko                                                                                                    | orb Übersicht - VR-NetWorl                                                                                                    | d Software                     | Aufträge                  |                                         |                                               |                                                                                                    |                         |                                                                                                    |
|----------------------------------------------------------------------------------------------------|----------------------------------------------------------------------------------------------------|--------------------------------|---------------------------|-----------------------------------------|-----------------------------------------------|----------------------------------------------------------------------------------------------------|-------------------------|----------------------------------------------------------------------------------------------------|
| Startseite Hansaktionen Auswertu                                                                                  | ngen Stammuaten                                                                                                    | Extras mille                   | Autrage                   |                                         |                                               |                                                                                                    |                         |                                                                                                    |
| 📻 💷 📙 🏰                                                                                                    |                                                                                                    |                                |                           |                                         | 8                                             | E S                                                                                                    |                         |                                                                                                    |
| Ausgangskorb Protokolle Datei zur Aufträge<br>Übertragung aus Datei                                               | Überweisung Echtzeit-<br>Überweisun                                                                                                    | Lastschrift Prepaid<br>g laden | Als<br>Sammelauftrag Einz | Als Verschieben<br>elauftrag in Sammler | Sammler<br>nicht anzeigen                     | Ausgangskorb                                                                                                    |                         |                                                                                                    |
| Anzeigen Einlesen                                                                                                 | Erfasse                                                                                                    | n                              |                           | Sammlerzuordnung                        |                                               | Senden                                                                                                    |                         |                                                                                                    |
| Baumansicht - Mandant 🗸 🕈 🗙                                                                                       | Kontenübersicht                                                                                                    | Ausgangskorb Übersio           | ht x                      |                                         |                                               |                                                                                                    |                         |                                                                                                    |
| Standard                                                                                                    | Gruppiert nach ohne Grupp                                                                                                    | ieuna                          | V Fi                      | illige Aufträge bis                     |                                               | anzeigen                                                                                                    |                         |                                                                                                    |
|                                                                                                    | on appleter in some on appleter on appleter on applete | sorang                         |                           |                                         |                                               | - anzoigon                                                                                                    |                         |                                                                                                    |
| Kontenübersicht                                                                                                   |                                                                                                    | ktiv Z Samm                    | iler Z Te                 | ermin Z                                 |                                               | Konto                                                                                                    | 7 Тур 🖍                 |                                                                                                    |
| Kontenübersicht                                                                                                   | র রু A                                                                                                    | ktiv 🖉 Samm                    | ller ∡ Te                 | ermin Z                                 | m>                                            | Konto                                                                                                    | 7 Тур 🖍                 | <filtern></filtern>                                                                                                    |
| Kontenbiesicht<br>Kontenbiesicht<br>Cuerveisungen<br>Cuerveisungen<br>Kontoauszüge                                |                                                                                                    | ktiv Z Samm                    | ller Z Te                 | ermin Z <                               | rn><br>_Kontokor                              | Konto A                                                                                                    | 7 Typ 🔊                 | <filtern><br/>Kontoauszüge abrufen<br/>Format: druckaufbereitet</filtern>                                                                                                    |
| Kontenibersicht<br>Überweisungen<br>Überweisungen<br>Kontokorrent<br>Überweisungen<br>Kontoauszüge<br>Kreditkarte |                                                                                                    | ktiv 2 Samm                    | ler Z Te                  | rmin 27                                 | m><br>_Kontokor<br>_Kreditkar                 | Konto a                                                                                                    | 7 Typ 🔊                 | Filtern> Kontoauszüge abrufen Format druckaufbereitet Kontoauszüge abrufen Format druckaufbereitet                                                                                    |
| Kontenübersicht<br>Kontenübersicht<br>Überweisungen<br>Kontoauszüge<br>Zahlungsverkehrsdateien<br>Kontoauszüge    |                                                                                                    | ktiv Z Samm                    | Ier Z Te                  | ermin Z                                 | rn><br>_Kontokor<br>_Kreditkar<br>_Kontokorre | Konto Santo Santo | 7 Typ <b>~</b><br>2<br> | <filtern><br/>Kontoauszüge abrufen<br/>Format: druckaufbereitet<br/>Kontoauszüge abrufen<br/>Format: druckaufbereitet<br/>Kontoauszüge abrufen<br/>Format: druckaufbereitet</filtern> |

Die Aufträge "Kontoauszüge abrufen" befinden sich im Ausgangskorb.

# 5. Öffnen Sie, in der Baumansicht auf der linken Seite, über das "+" vor "Kontenübersicht" Ihre Kontenübersicht.

Hinweis: Sollten Sie die Baumansicht nicht aktiviert haben, können Sie diese über "Extras" und "Baumansicht" aktivieren.

| 🔽 🌡 🖶 🖨 🥳 🗧 🔻 Kontoauszüge -                                                                                                    |                                             |                                                                                                    |                                                                                                    | _Ko                                                                                                    | ontokorrent -                                                                                                    | VR-NetV                                                                                                    | Vorld S                                                                                                    | Software                                                                                                    | Kor                                                                                                    | ntoauszüge                                                                                                    |                                                                                                    |                                                                                                    |                                                                                                    |
|----------------------------------------------------------------------------------------------------|---------------------------------------------|----------------------------------------------------------------------------------------------------|----------------------------------------------------------------------------------------------------|----------------------------------------------------------------------------------------------------|----------------------------------------------------------------------------------------------------|----------------------------------------------------------------------------------------------------|----------------------------------------------------------------------------------------------------|----------------------------------------------------------------------------------------------------|----------------------------------------------------------------------------------------------------|----------------------------------------------------------------------------------------------------|----------------------------------------------------------------------------------------------------|----------------------------------------------------------------------------------------------------|----------------------------------------------------------------------------------------------------|
| Start                                                                                                    | seite Transakt                              | ionen Aus                                                                                                    | wertung                                                                                                    | gen                                                                                                    | Stammdaten                                                                                                    | Ext                                                                                                    | tras                                                                                                    | Hilfe                                                                                                    | Kor                                                                                                    | ntoauszüge                                                                                                    |                                                                                                    |                                                                                                    |                                                                                                    |
| ntoauszug                                                                                                    | Aktuelle Auszüge<br>abholen                 | Historischen<br>Auszug abhole                                                                                                    | Quitt                                                                                                    | tieren                                                                                                    | Übersicht<br>Aktualisieren                                                                                                    | Detai                                                                                                    |                                                                                                    | Status än<br>Löschen                                                                                                    | dern                                                                                                    | Kontoauszug                                                                                                    | j Koi                                                                                                    | ntoauszug                                                                                                    |                                                                                                    |
| Anzeigen                                                                                                    |                                             | Senden                                                                                                    |                                                                                                    |                                                                                                    | Senden                                                                                                    |                                                                                                    | Bea                                                                                                    | rbeiten                                                                                                    |                                                                                                    | Exportieren                                                                                                    | Im                                                                                                    | portieren                                                                                                    |                                                                                                    |
| Baumansich                                                                                                    | nt - Mandant                                | <b>▼</b> ‡ 3                                                                                                    | × 🖊                                                                                                    | Konte                                                                                                    | nübersicht                                                                                                    | Ausga                                                                                                    | ngsko                                                                                                    | rb Übersic                                                                                                    | :ht                                                                                                    | Kontoauszüg                                                                                                    | ge -                                                                                                    | _K                                                                                                    | ontokor                                                                                                    |
| Sta                                                                                                    | ndard<br>Bankverbindunge<br>Kontenübersicht | en                                                                                                    |                                                                                                    | Au<br>Aus                                                                                                    | uszugsjahr /<br>szugsnumme                                                                                                    | er 🌌                                                                                                    | nichtu                                                                                                    | Au                                                                                                    | szugs                                                                                                    | datum / Zeitra                                                                                                    | aum                                                                                                    | 2                                                                                                    |                                                                                                    |
|                                                                                                    | Le Le Le Le Le Le Le Le Le Le Le Le Le L    | Kontokorrent<br>ungen<br>erweisungen                                                                                                    | 2                                                                                                    | 020/90                                                                                                    | 001                                                                                                    |                                                                                                    | nichtv                                                                                                    | verfügbar                                                                                                    |                                                                                                    |                                                                                                    |                                                                                                    |                                                                                                    |                                                                                                    |
|                                                                                                    | Kontoaus                                    | züge<br>verkehrsdateie                                                                                                    | n 2                                                                                                    | 020/90                                                                                                    | 0001                                                                                                    |                                                                                                    | nicht v                                                                                                    | verfügbar                                                                                                    |                                                                                                    |                                                                                                    |                                                                                                    |                                                                                                    |                                                                                                    |
| Longo Lancing Content of Content of Con |                                             | 2                                                                                                    | 020/10                                                                                                    | )                                                                                                    |                                                                                                    | 31.10.                                                                                                    | 2020                                                                                                    |                                                                                                    |                                                                                                    |                                                                                                    |                                                                                                    | quittier                                                                                                    |                                                                                                    |
| ÷                                                                                                    | Reports                                     | ontokorrent                                                                                                    | 2                                                                                                    | 020/9                                                                                                    |                                                                                                    |                                                                                                    | 01.10.                                                                                                    | 2020                                                                                                    |                                                                                                    |                                                                                                    |                                                                                                    |                                                                                                    | quittier                                                                                                    |
|                                                                                                    | Start:                                      | Startseite Transakt Startseite Transakt Startseite Transakt Aktuelle Auszüge abholen Aktuelle Auszüge abholen Aktuelle Auszüge abholen Standard Standard Standard Standard Uberweis Querüber Kontenübersicht Überweis Dauerüber Kontoaus Zahlungs Kontoaus Kontoaus Kontoaus Kontoaus Kontoaus Kontoaus Kontoaus Kontoaus Kontoaus Kontoaus Kontoaus Kontoaus Kontoaus Kontoaus Kontoaus Kontoaus Kontoaus Kontoaus | Image: Startseite       Transaktionen       Aussige         Startseite       Transaktionen       Aussige         Image: Startseite       Aktuelle Auszüge       Historischen         Aktuelle Auszüge       Historischen         Aktuelle Auszüge       Historischen         Aktuelle Auszüge       Senden         Baumansicht - Mandant       Image: Aussige         Image: Standard       Image: Aussige         Image: Standard       Kontenübersicht         Image: Standard       Kontokorrent         Image: Standard       Kontokorrent         Image: Standard       Kontokorrent         Image: Standard       Kontokorrent         Image: Standard       Kontokorrent         Image: Standard       Kontokorrent         Image: Standard       Kontokorrent         Image: Standard       Kontokorrent         Image: Standard       Kontokorrent         Image: Standard       Kontokorrent         Image: Standard       Kreditkarte         Image: Standard       Kreditkarte | Startseite Transaktionen Auswertung<br>Startseite Transaktionen Auswertung<br>Ntoauszug Aktuelle Auszüge Historischen Quit<br>abholen Auszug abholen<br>Anzeigen Senden Baumansicht - Mandant • 4 × Standard Standard Kontenübersicht Kontenübersicht Guerüberweisungen Kontoauszüge Zahlungsverkehrsdateien Kreditkarte Kontokorrent Dauerüberweisungen Kontokorrent Standard Standard Standard Kontenübersicht Kontenübersicht Kontoauszüge Zahlungsverkehrsdateien Kreditkarte Kontokorrent Dauerüberweisungen Kontokorrent Dauerüberweisungen Kontokorrent Stantarte Kontokorrent Stantarte Kontokorrent Stantarte Kontokorrent Stantarte Kontokorrent Stantarte Kontokorrent Stantarte Kontokorrent Stantarte Kontokorrent Stantarte Kontokorrent Stantarte Kontokorrent Stantarte Kontokorrent Stantarte Kontokorrent Stantarte Kontokorrent Kontokorrent | Image: Startseite       Transaktionen       Auswertungen         Startseite       Transaktionen       Auswertungen         Image: Startseite       Aktuelle Auszüge       Historischen       Quittieren         Aktuelle Auszüge       Historischen       Quittieren         Aktuelle Auszüge       Historischen       Quittieren         Aktuelle Auszüge       Mistorischen       Quittieren         Aktuelle Auszüge       Historischen       Quittieren         Auszug abholen       Senden       Mistorischen       Quittieren         Baumansicht - Mandant       Image: Auszuge       Mistorischen       Quittieren         Baumansicht - Mandant       Image: Auszuge       Mistorischen       Quittieren         Mistorischen       Bankverbindungen       Kontokorrent       Mistorischen       Quittieren         Image: Mistorischen       Julerüberweisungen       Dauerüberweisungen       Quittieren       Quittieren         Image: Mistorischen       Kreditkarte       Kontokorrent       Zuittieren       Quittieren         Image: Mistorischen       Kreditkarte       Kontokorrent       Zuittieren       Zuittieren         Image: Mistorischen       Kreditkarte       Kontokorrent       Zuittieren       Zuittieren         Image: Mistorischen <td>Image: Image: Image:</td> <td>Image: Standard   Image: Standard   Image: Standard<td>Startseite Transaktionen Auswertungen Stammdaten Extras   Startseite Transaktionen Auswertungen Stammdaten Extras   Aktuelle Auszüge Historischen Quittieren Übersicht   Aktuelle Auszüge Historischen Quittieren Übersicht   Anzeigen Senden Bea   Baumansicht - Mandant Image: Auszug abholen Senden   Baumansicht - Mandant Image: Auszug abholen Senden   Bankverbindungen Kontenübersicht Auszugsjahr /   Miscugsigen Dauerüberweisungen 2020 / 90001   Image: Auszug Zuge Kontokorrent 2020 / 90001   Image: Auszuge Kontokorrent 2020 / 90001   Image: Auszuge Kreditkarte Stantokorrent   Image: Auszuge Kontokorrent 2020 / 90001   Image: Auszuge Image: Auszuge Image: Auszuge   Image: Auszuge Kontokorrent 2020 / 90001   Image: Auszuge Image: Auszuge Image: Auszuge   Image: Auszuge Image: Auszuge Image: Auszuge   Image: Auszuge Image: Auszuge Image: Auszuge   Image: Auszuge Image: Auszuge Image: Auszuge   Image: Auszuge Image: Auszuge Image: Auszuge   Image: Auszuge Image: Auszuge Image: Auszuge   Image: Auszuge Image: Auszuge Image: Auszuge   Image: Auszuge Image: Auszuge Image: Auszuge   Image: Auszuge Image: Auszuge Image: Auszuge<td>Image: Startseite       Transaktionen       Auswertungen       Stammdaten       Extras       Hilfe         Image: Startseite       Transaktionen       Auswertungen       Stammdaten       Extras       Hilfe         Image: Startseite       Transaktionen       Auswertungen       Stammdaten       Extras       Hilfe         Image: Startseite       Transaktionen       Auswertungen       Stammdaten       Extras       Hilfe         Image: Startseite       Aktuelle Auszüge       Historischen       Quittieren       Image: Status än       Image: Status än         Anzeigen       Senden       Senden       Senden       Bearbeiten         Baumansicht - Mandant       Image: Standard       Image: Standard       Image: Standard       Image: Standard         Image: Standard       _Kontokorrent       _Kontokorrent       _Kontokorrent       Image: Standard       Image: Standard         Image: Standard       _Kontokorrent       _Kontokorrent       _Standard       Image: Standard       Image: Standard         Image: Standard       _Kontokorrent       _Kontokorrent       _Standard       Image: Standard       Image: Standard         Image: Standard       _Kontokorrent       _Kontokorrent       _Standard       Image: Standard       Image: Standard         Im</td><td>Image: Image: Image:</td><td>Image: Startseite       Image: Startseite       I</td><td>Image: Startseite Transaktionen Auswertungen Stammdaten Extras Hilfe Kontoauszüge   Startseite Transaktionen Auswertungen Stammdaten Extras Hilfe Kontoauszüge   Image: Nontoauszüge Image: Nontoauszüge Image: Nontoauszüge Image: Nontoauszüge Image: Nontoauszüge Image: Nontoauszüge   Aktuelle Auszüge Historischen abholen Quittieren abholen Image: Nontoauszüge Image: Nontoauszüge Image: Nontoauszüge   Auszug abholen Senden Senden Bearbeiten Exportieren Image: Nontoauszüge   Baumansicht - Mandant Image: Nontoauszüge Image: Nontoauszüge Image: Nontoauszüge   Standard Kontoauszüge Image: Nontoauszüge Image: Nontoauszüge   Bankverbindungen Kontoauszüge Image: Nontoauszüge Image: Nontoauszüge   Nontoauszüge Image: Nontoauszüge Image: Nontoauszüge Image: Nontoauszüge   Image: Nontoauszüge Image: Nontoauszüge Image: Nontoauszüge Image: Nontoauszüge   Image: Nontoauszüge Image: Nontoauszüge Image: Nontoauszüge Image: Nontoauszüge   Image: Nontoauszüge Image: Nontoauszüge Image: Nontoauszüge Image: Nontoauszüge   Image: Nontoauszüge Image: Nontoauszüge Image: Nontoauszüge Image: Nontoauszüge   Image: Nontoauszüge Image: Nontoauszüge Image: Nontoauszüge Image: Nontoauszüge   Image: Nontoauszüge Image: Nontoauszüge Image: Nontoauszüge Image: Nontoauszüge <td>Image: Startseite       Transaktionen       Auswertungen       Stammdaten       Extras       Hilfe       Kontoauszüge         Startseite       Transaktionen       Auswertungen       Stammdaten       Extras       Hilfe       Kontoauszüge         Image: Startseite       Transaktionen       Auswertungen       Stammdaten       Extras       Hilfe       Kontoauszüge         Image: Startseite       Transaktionen       Auszug abholen       Stammdaten       Extras       Hilfe       Kontoauszüge         Aktuelle Auszüge       Historischen<br/>abholen       Quittieren<br/>Senden       Image: Status       Image: Status</td></td></td></td> | Image: Image: | Image: Standard   Image: Standard   Image: Standard <td>Startseite Transaktionen Auswertungen Stammdaten Extras   Startseite Transaktionen Auswertungen Stammdaten Extras   Aktuelle Auszüge Historischen Quittieren Übersicht   Aktuelle Auszüge Historischen Quittieren Übersicht   Anzeigen Senden Bea   Baumansicht - Mandant Image: Auszug abholen Senden   Baumansicht - Mandant Image: Auszug abholen Senden   Bankverbindungen Kontenübersicht Auszugsjahr /   Miscugsigen Dauerüberweisungen 2020 / 90001   Image: Auszug Zuge Kontokorrent 2020 / 90001   Image: Auszuge Kontokorrent 2020 / 90001   Image: Auszuge Kreditkarte Stantokorrent   Image: Auszuge Kontokorrent 2020 / 90001   Image: Auszuge Image: Auszuge Image: Auszuge   Image: Auszuge Kontokorrent 2020 / 90001   Image: Auszuge Image: Auszuge Image: Auszuge   Image: Auszuge Image: Auszuge Image: Auszuge   Image: Auszuge Image: Auszuge Image: Auszuge   Image: Auszuge Image: Auszuge Image: Auszuge   Image: Auszuge Image: Auszuge Image: Auszuge   Image: Auszuge Image: Auszuge Image: Auszuge   Image: Auszuge Image: Auszuge Image: Auszuge   Image: Auszuge Image: Auszuge Image: Auszuge   Image: Auszuge Image: Auszuge Image: Auszuge<td>Image: Startseite       Transaktionen       Auswertungen       Stammdaten       Extras       Hilfe         Image: Startseite       Transaktionen       Auswertungen       Stammdaten       Extras       Hilfe         Image: Startseite       Transaktionen       Auswertungen       Stammdaten       Extras       Hilfe         Image: Startseite       Transaktionen       Auswertungen       Stammdaten       Extras       Hilfe         Image: Startseite       Aktuelle Auszüge       Historischen       Quittieren       Image: Status än       Image: Status än         Anzeigen       Senden       Senden       Senden       Bearbeiten         Baumansicht - Mandant       Image: Standard       Image: Standard       Image: Standard       Image: Standard         Image: Standard       _Kontokorrent       _Kontokorrent       _Kontokorrent       Image: Standard       Image: Standard         Image: Standard       _Kontokorrent       _Kontokorrent       _Standard       Image: Standard       Image: Standard         Image: Standard       _Kontokorrent       _Kontokorrent       _Standard       Image: Standard       Image: Standard         Image: Standard       _Kontokorrent       _Kontokorrent       _Standard       Image: Standard       Image: Standard         Im</td><td>Image: Image: Image:</td><td>Image: Startseite       Image: Startseite       I</td><td>Image: Startseite Transaktionen Auswertungen Stammdaten Extras Hilfe Kontoauszüge   Startseite Transaktionen Auswertungen Stammdaten Extras Hilfe Kontoauszüge   Image: Nontoauszüge Image: Nontoauszüge Image: Nontoauszüge Image: Nontoauszüge Image: Nontoauszüge Image: Nontoauszüge   Aktuelle Auszüge Historischen abholen Quittieren abholen Image: Nontoauszüge Image: Nontoauszüge Image: Nontoauszüge   Auszug abholen Senden Senden Bearbeiten Exportieren Image: Nontoauszüge   Baumansicht - Mandant Image: Nontoauszüge Image: Nontoauszüge Image: Nontoauszüge   Standard Kontoauszüge Image: Nontoauszüge Image: Nontoauszüge   Bankverbindungen Kontoauszüge Image: Nontoauszüge Image: Nontoauszüge   Nontoauszüge Image: Nontoauszüge Image: Nontoauszüge Image: Nontoauszüge   Image: Nontoauszüge Image: Nontoauszüge Image: Nontoauszüge Image: Nontoauszüge   Image: Nontoauszüge Image: Nontoauszüge Image: Nontoauszüge Image: Nontoauszüge   Image: Nontoauszüge Image: Nontoauszüge Image: Nontoauszüge Image: Nontoauszüge   Image: Nontoauszüge Image: Nontoauszüge Image: Nontoauszüge Image: Nontoauszüge   Image: Nontoauszüge Image: Nontoauszüge Image: Nontoauszüge Image: Nontoauszüge   Image: Nontoauszüge Image: Nontoauszüge Image: Nontoauszüge Image: Nontoauszüge <td>Image: Startseite       Transaktionen       Auswertungen       Stammdaten       Extras       Hilfe       Kontoauszüge         Startseite       Transaktionen       Auswertungen       Stammdaten       Extras       Hilfe       Kontoauszüge         Image: Startseite       Transaktionen       Auswertungen       Stammdaten       Extras       Hilfe       Kontoauszüge         Image: Startseite       Transaktionen       Auszug abholen       Stammdaten       Extras       Hilfe       Kontoauszüge         Aktuelle Auszüge       Historischen<br/>abholen       Quittieren<br/>Senden       Image: Status       Image: Status</td></td></td> | Startseite Transaktionen Auswertungen Stammdaten Extras   Startseite Transaktionen Auswertungen Stammdaten Extras   Aktuelle Auszüge Historischen Quittieren Übersicht   Aktuelle Auszüge Historischen Quittieren Übersicht   Anzeigen Senden Bea   Baumansicht - Mandant Image: Auszug abholen Senden   Baumansicht - Mandant Image: Auszug abholen Senden   Bankverbindungen Kontenübersicht Auszugsjahr /   Miscugsigen Dauerüberweisungen 2020 / 90001   Image: Auszug Zuge Kontokorrent 2020 / 90001   Image: Auszuge Kontokorrent 2020 / 90001   Image: Auszuge Kreditkarte Stantokorrent   Image: Auszuge Kontokorrent 2020 / 90001   Image: Auszuge Image: Auszuge Image: Auszuge   Image: Auszuge Kontokorrent 2020 / 90001   Image: Auszuge Image: Auszuge Image: Auszuge   Image: Auszuge Image: Auszuge Image: Auszuge   Image: Auszuge Image: Auszuge Image: Auszuge   Image: Auszuge Image: Auszuge Image: Auszuge   Image: Auszuge Image: Auszuge Image: Auszuge   Image: Auszuge Image: Auszuge Image: Auszuge   Image: Auszuge Image: Auszuge Image: Auszuge   Image: Auszuge Image: Auszuge Image: Auszuge   Image: Auszuge Image: Auszuge Image: Auszuge <td>Image: Startseite       Transaktionen       Auswertungen       Stammdaten       Extras       Hilfe         Image: Startseite       Transaktionen       Auswertungen       Stammdaten       Extras       Hilfe         Image: Startseite       Transaktionen       Auswertungen       Stammdaten       Extras       Hilfe         Image: Startseite       Transaktionen       Auswertungen       Stammdaten       Extras       Hilfe         Image: Startseite       Aktuelle Auszüge       Historischen       Quittieren       Image: Status än       Image: Status än         Anzeigen       Senden       Senden       Senden       Bearbeiten         Baumansicht - Mandant       Image: Standard       Image: Standard       Image: Standard       Image: Standard         Image: Standard       _Kontokorrent       _Kontokorrent       _Kontokorrent       Image: Standard       Image: Standard         Image: Standard       _Kontokorrent       _Kontokorrent       _Standard       Image: Standard       Image: Standard         Image: Standard       _Kontokorrent       _Kontokorrent       _Standard       Image: Standard       Image: Standard         Image: Standard       _Kontokorrent       _Kontokorrent       _Standard       Image: Standard       Image: Standard         Im</td> <td>Image: Image: Image:</td> <td>Image: Startseite       Image: Startseite       I</td> <td>Image: Startseite Transaktionen Auswertungen Stammdaten Extras Hilfe Kontoauszüge   Startseite Transaktionen Auswertungen Stammdaten Extras Hilfe Kontoauszüge   Image: Nontoauszüge Image: Nontoauszüge Image: Nontoauszüge Image: Nontoauszüge Image: Nontoauszüge Image: Nontoauszüge   Aktuelle Auszüge Historischen abholen Quittieren abholen Image: Nontoauszüge Image: Nontoauszüge Image: Nontoauszüge   Auszug abholen Senden Senden Bearbeiten Exportieren Image: Nontoauszüge   Baumansicht - Mandant Image: Nontoauszüge Image: Nontoauszüge Image: Nontoauszüge   Standard Kontoauszüge Image: Nontoauszüge Image: Nontoauszüge   Bankverbindungen Kontoauszüge Image: Nontoauszüge Image: Nontoauszüge   Nontoauszüge Image: Nontoauszüge Image: Nontoauszüge Image: Nontoauszüge   Image: Nontoauszüge Image: Nontoauszüge Image: Nontoauszüge Image: Nontoauszüge   Image: Nontoauszüge Image: Nontoauszüge Image: Nontoauszüge Image: Nontoauszüge   Image: Nontoauszüge Image: Nontoauszüge Image: Nontoauszüge Image: Nontoauszüge   Image: Nontoauszüge Image: Nontoauszüge Image: Nontoauszüge Image: Nontoauszüge   Image: Nontoauszüge Image: Nontoauszüge Image: Nontoauszüge Image: Nontoauszüge   Image: Nontoauszüge Image: Nontoauszüge Image: Nontoauszüge Image: Nontoauszüge <td>Image: Startseite       Transaktionen       Auswertungen       Stammdaten       Extras       Hilfe       Kontoauszüge         Startseite       Transaktionen       Auswertungen       Stammdaten       Extras       Hilfe       Kontoauszüge         Image: Startseite       Transaktionen       Auswertungen       Stammdaten       Extras       Hilfe       Kontoauszüge         Image: Startseite       Transaktionen       Auszug abholen       Stammdaten       Extras       Hilfe       Kontoauszüge         Aktuelle Auszüge       Historischen<br/>abholen       Quittieren<br/>Senden       Image: Status       Image: Status</td></td> | Image: Startseite       Transaktionen       Auswertungen       Stammdaten       Extras       Hilfe         Image: Startseite       Transaktionen       Auswertungen       Stammdaten       Extras       Hilfe         Image: Startseite       Transaktionen       Auswertungen       Stammdaten       Extras       Hilfe         Image: Startseite       Transaktionen       Auswertungen       Stammdaten       Extras       Hilfe         Image: Startseite       Aktuelle Auszüge       Historischen       Quittieren       Image: Status än       Image: Status än         Anzeigen       Senden       Senden       Senden       Bearbeiten         Baumansicht - Mandant       Image: Standard       Image: Standard       Image: Standard       Image: Standard         Image: Standard       _Kontokorrent       _Kontokorrent       _Kontokorrent       Image: Standard       Image: Standard         Image: Standard       _Kontokorrent       _Kontokorrent       _Standard       Image: Standard       Image: Standard         Image: Standard       _Kontokorrent       _Kontokorrent       _Standard       Image: Standard       Image: Standard         Image: Standard       _Kontokorrent       _Kontokorrent       _Standard       Image: Standard       Image: Standard         Im | Image: Image: | Image: Startseite       Image: Startseite       I | Image: Startseite Transaktionen Auswertungen Stammdaten Extras Hilfe Kontoauszüge   Startseite Transaktionen Auswertungen Stammdaten Extras Hilfe Kontoauszüge   Image: Nontoauszüge Image: Nontoauszüge Image: Nontoauszüge Image: Nontoauszüge Image: Nontoauszüge Image: Nontoauszüge   Aktuelle Auszüge Historischen abholen Quittieren abholen Image: Nontoauszüge Image: Nontoauszüge Image: Nontoauszüge   Auszug abholen Senden Senden Bearbeiten Exportieren Image: Nontoauszüge   Baumansicht - Mandant Image: Nontoauszüge Image: Nontoauszüge Image: Nontoauszüge   Standard Kontoauszüge Image: Nontoauszüge Image: Nontoauszüge   Bankverbindungen Kontoauszüge Image: Nontoauszüge Image: Nontoauszüge   Nontoauszüge Image: Nontoauszüge Image: Nontoauszüge Image: Nontoauszüge   Image: Nontoauszüge Image: Nontoauszüge Image: Nontoauszüge Image: Nontoauszüge   Image: Nontoauszüge Image: Nontoauszüge Image: Nontoauszüge Image: Nontoauszüge   Image: Nontoauszüge Image: Nontoauszüge Image: Nontoauszüge Image: Nontoauszüge   Image: Nontoauszüge Image: Nontoauszüge Image: Nontoauszüge Image: Nontoauszüge   Image: Nontoauszüge Image: Nontoauszüge Image: Nontoauszüge Image: Nontoauszüge   Image: Nontoauszüge Image: Nontoauszüge Image: Nontoauszüge Image: Nontoauszüge <td>Image: Startseite       Transaktionen       Auswertungen       Stammdaten       Extras       Hilfe       Kontoauszüge         Startseite       Transaktionen       Auswertungen       Stammdaten       Extras       Hilfe       Kontoauszüge         Image: Startseite       Transaktionen       Auswertungen       Stammdaten       Extras       Hilfe       Kontoauszüge         Image: Startseite       Transaktionen       Auszug abholen       Stammdaten       Extras       Hilfe       Kontoauszüge         Aktuelle Auszüge       Historischen<br/>abholen       Quittieren<br/>Senden       Image: Status       Image: Status</td> | Image: Startseite       Transaktionen       Auswertungen       Stammdaten       Extras       Hilfe       Kontoauszüge         Startseite       Transaktionen       Auswertungen       Stammdaten       Extras       Hilfe       Kontoauszüge         Image: Startseite       Transaktionen       Auswertungen       Stammdaten       Extras       Hilfe       Kontoauszüge         Image: Startseite       Transaktionen       Auszug abholen       Stammdaten       Extras       Hilfe       Kontoauszüge         Aktuelle Auszüge       Historischen<br>abholen       Quittieren<br>Senden       Image: Status       Image: Status |

- 6. Klicken Sie auf das "+" vor dem Konto, dessen Kontoauszüge Sie abrufen möchten.
- 7. Mit einem Klick auf "Kontoauszüge" erhalten Sie eine Übersicht mit allen verfügbaren Kontoauszügen. Ein Doppelklick auf einen Kontoauszug öffnet diesen.

### Automatischen Abruf der Kontoauszüge einstellen.

1. Öffnen Sie dazu, per Rechtsklick auf das gewünschte Konto, folgendes Menü:

| nsätze Auszüge Aufträge Ausgangskorb ZV-Datelen<br>Anzeigen | Uberweisung Echtze | Erfassen                     | Aktualisieren Alle Konten<br>aktualisieren •<br>Senden | Details Kontoabschluss<br>Bearbeiten  | 🙀 ohne Gruppierur<br>👿 nach Kategorie<br>📆 nach Kontoart<br>Gru |  |  |
|-------------------------------------------------------------|--------------------|------------------------------|--------------------------------------------------------|---------------------------------------|-----------------------------------------------------------------|--|--|
| Baumansicht - Mandant 👻 🐺 🗶 🖉                               | Kontenübersicht    | × │ Ausgangskorb Übersicht │ |                                                        |                                       |                                                                 |  |  |
| Bankverbindungen                                            | Z                  |                              | Konto                                                  | 27                                    | Kontoart/Bank                                                   |  |  |
| Kontenübersicht<br>Kontokorrent<br>Öberweisungen            | 6                  | _Kontokorrent                | Umsä                                                   | Umsätze anzeigen                      |                                                                 |  |  |
|                                                             |                    | _Kreditkarte                 | Umsä                                                   | Umsätze auf Lastschrifteinzüge prüfen |                                                                 |  |  |
| Kontoauszüge                                                | 1                  | _Kontokorrent                | Aktua                                                  | Aktualisieren                         |                                                                 |  |  |
| Zahlungsverkehrsdateien                                     |                    |                              | In Zwi                                                 | In Zwischenablage kopieren >          |                                                                 |  |  |
| Kontokorrent                                                |                    |                              | Konto                                                  | bearbeiten                            |                                                                 |  |  |
| Protokolle                                                  |                    |                              | Konto                                                  | abschluss erstellen/rückgängig        | j machen                                                        |  |  |
| Zahlungsempf,/Zahler                                        |                    |                              | Neu a                                                  | nlegen                                | >                                                               |  |  |
| Übersicht ZV-Dateien                                        |                    |                              | Konto                                                  | Konto löschen                         |                                                                 |  |  |
| i≟⊶tt Ausgangskorb                                          |                    |                              | Direkt                                                 | hilfe                                 |                                                                 |  |  |
|                                                             |                    |                              | AnoM                                                   | enŭ.                                  |                                                                 |  |  |

2. Klicken Sie auf "Konto bearbeiten".

| 🛂 Konto bearbeiten    |                                                                                        | >                                            | < |  |  |  |
|-----------------------|----------------------------------------------------------------------------------------|----------------------------------------------|---|--|--|--|
| Kontodetails          | elektronischer Kontoauszug                                                             | ^                                            | ~ |  |  |  |
| SEPA                  | Auszugsformat                                                                          | druckaufbereitet                             |   |  |  |  |
| Eigenschaften         | Kontoauszüge automatisch abrufen                                                       | Einstellungen selbst wählen                  |   |  |  |  |
| Umsatzanzeige         | Vorgehen f ür automatischen Abruf<br>Begelm ä ßigkeit                                  | monatlich, 1. des Monats, 01.12.2020, zuerst |   |  |  |  |
| Kontoauszüge          | am                                                                                     | 1. des Monats                                |   |  |  |  |
| Geschäftsvorfälle     | nächste Ausführung 01.12.2020<br>Vorgehen zuerst die Übersicht danach die Kontoauszüge |                                              |   |  |  |  |
| Übertragungsverfahren | automatisch quittieren                                                                 | · · · · · · · · · · · · · · · · · · ·        | / |  |  |  |
|                       | elektronischer Kontoauszug                                                             | abschluss                                    |   |  |  |  |
|                       |                                                                                        | OK Abbrechen Hilfe                           |   |  |  |  |

3. Nach einem Klick auf Kontoauszüge können Sie die gewünschten Einstellungen vornehmen und Ihre Eingaben mit einem Klick auf "OK" bestätigen.